# Register your product and get support at www.philips.com/welcome

# PhotoFrame

SPF1307

SPF1327

| ador |
|------|
|      |

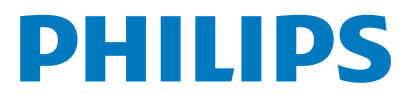

# Índice

| 1 | Importante<br>Segurança                | <b>2</b><br>2 |
|---|----------------------------------------|---------------|
|   | Precauções de segurança e manutenção   | 2<br>2        |
|   | AVISO<br>Respeite os direitos de autor | 2             |
|   | Fliminação no fim da vida útil         | 2             |
|   | Informações de reciclagem para os      | 2             |
|   | clientes                               | 3             |
|   | Informações ambientais                 | 3             |
|   | North Europe Information               |               |
|   | (Nordic Countries)                     | 3             |
|   | Declaração de substâncias proibidas    | 3             |
| 2 | A sua PhotoFrame                       | 4             |
|   | Descrição geral da sua PhotoFrame      | 4             |
|   | Introdução                             | 5             |
|   | Conteúdo da embalagem                  | 5             |
| 3 | Introdução                             | 6             |
|   | Instalar o suporte                     | 6             |
|   | Ligar a corrente                       | 6             |
|   | Ligue a PhotoFrame.                    | /             |
|   | Transferir fotografias                 | 8             |
| 4 | Visualizar fotografias                 | 10            |
|   | Gerir apresentações de diapositivos e  |               |
|   | fotografias 10                         | )             |
|   | Seleccionar a frequência da            |               |
|   | apresentação                           | 11            |
|   | Seleccionar uma sequência da           |               |
|   | apresentação                           | 11            |
|   | Rodar uma foto                         | 11            |
|   | Eliminar um foto                       | 11            |
|   | Seleccionar um efeito da foto          | 12            |
|   | Seleccionar relógio/calendário         | 12            |
|   | Zoom e deslocamento numa fotografia    | 13            |
| 5 | Pesquisar                              | 14            |
|   | Criar um álbum/pasta                   | 14            |
|   | Mudar o nome de um álbum               | 15            |
|   | Seleccionar várias fotografias         | 15            |
| 6 | Relógio e calendário                   | 16            |

| 7 | Alarme                                     |
|---|--------------------------------------------|
| 8 | Menu rápido                                |
| 9 | Definições<br>Seleccione o idioma do ecrã. |

| 10 | Actualizar a PhotoFrame                   | 27        |
|----|-------------------------------------------|-----------|
|    | Formatar a PhotoFrame                     | 26        |
|    | Repor predefinições de fábrica            | 25        |
|    | Visualizar o estado da PhotoFrame         | 25        |
|    | Visualizar fotos da colagem               | 24        |
|    | Seleccionar um fundo da fotografia        | 24        |
|    | a apresentação de diapositivos            | 23        |
|    | Seleccione um efeito de transição pa      | ara       |
|    | diapositivos                              | 23        |
|    | Configuração da apresentação de           | 20        |
|    | Activar/desactivar a demonstração         | 22        |
|    | de memória                                | 27        |
|    | Proteger/desproteger conteúdos do car     | ۲۲<br>tão |
|    | Definir a orientação automática           | 21        |
|    | Colocar PhotoFrame em suspensao           | 21        |
|    | do ecrá                                   | 20        |
|    | Definir a função de ligar/desligar automá | tico      |
|    | Acertar a hora e a data                   | 20        |
|    | Ajustar a iluminação do visor             | 19        |
|    | Seleccione o idioma do ecrã.              | 19        |

| 10 |                        | 21 |
|----|------------------------|----|
| 11 | Informações do produto | 28 |
| 12 | Perguntas frequentes   | 30 |
| 13 | Glossário              | 31 |

#### Precisa de ajuda?

Visite www.philips.com/welcome onde poderá aceder a um conjunto completo de materiais suplementares, tais como o manual do utilizador, as mais recentes actualizações de software e respostas às perguntas mais frequentes.

Português

17

18

19

# 1 Importante

## Segurança

# Precauções de segurança e manutenção

- Nuca toque, empurre, esfregue ou atinja o ecrã com objectos dutos, pois pode danificar o ecrã premanentemente.
- Quando o produto não for utilizado durante períodos de tempo prolongados, desligue-o da corrente.
- Antes de limpar o ecrã, desactive e desligue da corrente. Limpe o ecrã apenas como um pano macio humedecido em água. Nunca utilize substâncias como álcool, substâncias químicas ou detergentes domésticos para limpar o produto.
- Nunca coloque o produto perto de lume ou fontes de calor, incluindo a exposição solar directa.
- Nunca exponha o produto à chuva ou água. Nunca coloque recipientes com líquidos, tais como jarras, próximos do produto.
- Nunca deixe cair o produto. Ao deixar cair o produto, ficará danificado.
- Certifique-se de que instala e utiliza serviços ou software apenas de fontes fidedignas livres de vírus ou software nocivo.
- Este produto foi concebido apenas para utilização interior.
- Utilize apenas o adaptador eléctrico fornecido para o produto.

## Aviso

CE

Este produto cumpre os requisitos essenciais e outras disposições relevantes das Directivas 2006/95/CE (Baixa tensão), 2004/108/CE (CEM).

### Respeite os direitos de autor

Be responsible Respect copyrights

A realização de cópias não autorizadas de material protegido contra cópia, incluindo programas informáticos, ficheiros, difusões e gravações de som, pode constituir uma violação dos direitos de autor e ser ónus de uma ofensa criminal. Este equipamento não deve utilizado para tais fins.

## Eliminação no fim da vida útil

- O seu novo produto contém materiais que podem ser reciclados e reutilizados. As empresas especializadas podem reciclar o seu produto para aumentar a quantidade de materiais reutilizáveis e minimizar a quantidade de resíduos.
- Consulte nos regulamentos locais a forma como pode eliminar o seu monitor usado junto de um representante Philips.
- (Para clientes no Canadá e nos E.U.A.) Elimine o produto usado em conformidade com os regulamentos locais, estaduais e federais.

Para obter informações adicionais sobre a reciclagem, contacte a www.eia.org (Consumer Education Initiative).

# Informações de reciclagem para os clientes

A Philips estabelece objectivos técnica e economicamente viáveis para optimizar o desempenho ambienatal dos produtos, serviços e actividades da organização.

Desde as fases de planeamento, concepção e produção, a Philips reitera a importância de fabricar produtos que possam ser facilmente reciclados. Na Philips, a gestão de fim de vida útil engloba a participação em iniciativas de retoma e programas de reciclagem nacionais, sempre que possível, de preferência em colaboração com os seus concorrentes.

Existe actualmente um sistema de reciclagem em vigor em países europeus como a Holanda, Bélgica, Noruega, Suécia e Dinamarca.

Nos Estados Unidos, a Philips Consumer Electronics North America contribuiu com fundos para o Projecto de Reciclagem de Produtos Electrónicos da Electronic Industries Alliance (EIA) e iniciativas de reciclagem estaduais para produtos de electrónica em fim de vida de origem doméstica. Além disso, o Northeast Recycling Council (NERC, Conselho de Reciclagem do Nordeste) - uma organização sem fins lucrativos multi-estadual concentrou-se na promoção do desenvolvimento do mercado da reciclagem - tem planos para implementar um programa de recilagem.

Na Ásia-Pacífico, Taiwan, os produtos podem ser retomados pela Environment Protection Administration (EPA, Administração de Protecção do Ambiente) para seguir o processo de gestão da reciclagem de produtos de TI, cujos detalhes podem ser encontrados no Web site www.epa.gov.tw.

### Informações ambientais

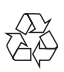

O produto foi concebido e fabricado com materiais e componentes de alta qualidade, que podem ser reciclados e reutilizados.

Quando observar o símbolo de um caixote do lixo traçado afixado num produto, significa que o produto é abrangido pela Directiva Europeia 2002/96/CE:

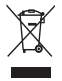

Nunca elimine este produto juntamente com os resíduos domésticos. Informe-se sobre o sistema de recolha selectiva local relativamente a produtos eléctricos e electrónicos. A eliminação correcta do seu produto antigo ajuda a evitar potenciais consequências negativas para o ambiente e para a saúde humana.

# North Europe Information (Nordic Countries)

#### VARNING:

FÖRSÄKRA DIG OM ATT HUVUDBRYTARE OCH UTTAG ÄR LÄTÅTKOMLIGA, NÄR DU STÄLLER DIN UTRUSTNING PÅPLATS. Placering/Ventilation

#### ADVARSEL:

SØRG VED PLACERINGEN FOR, AT NETLEDNINGENS STIK OG STIKKONTAKT ER NEMT TILGÆNGELIGE. Paikka/Ilmankierto

#### VAROITUS:

SIJOITA LAITE SITEN, ETTÄ VERKKOJOHTO VOIDAAN TARVITTAESSA HELPOSTI IRROTTAA PISTORASIASTA. Plassering/Ventilasjon

#### ADVARSEL:

NÅR DETTE UTSTYRET PLASSERES, MÅ DU PASSE PÅ AT KONTAKTENE FOR STØMTILFØRSEL ER LETTE Å NÅ.

# Declaração de substâncias proibidas

Este produto cumpre os requisitos da RoHS. Símbolo de equipamento de Classe II:

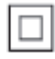

Este símbolo indica que o produto possui um sistema de isolamento duplo.

## 2 A sua PhotoFrame

Parabéns pela compra do seu produto e bemvindo à Philips! Para tirar o máximo partido da assistência oferecida pela Philips, registe o seu produto em: www.philips.com/welcome.

## Descrição geral da sua PhotoFrame

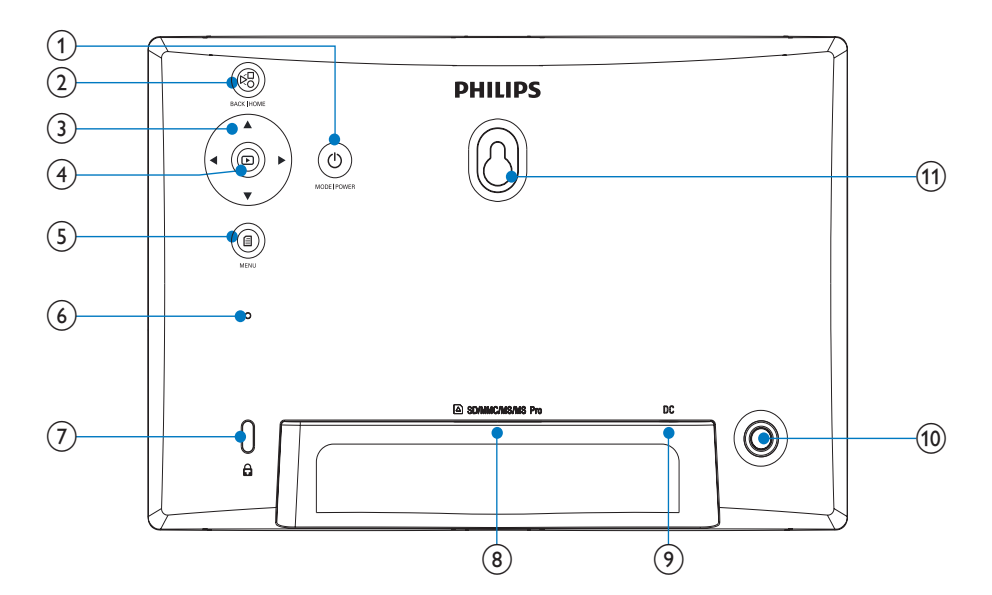

## 1 0

- Mantenha premido para ligar/desligar a PhotoFrame
- Prima para mudar o modo: apresentação de diapositivos/relógio/ calendário

## 2 8

- Prima para retroceder
- Mantenha premido para voltar ao ecrã inicial

## 3 ▲/▼/◀/►

- Prima para seleccionar a opção superior/inferior/direita/esquerda
- 4 🖻
  - Prima para reproduzir/interromper a apresentação de diapositivos
  - Prima para confirmar uma selecção

### 5

Prima para entrar/sair de um menu

- 6 Sinal sonoro
- ⑦ Bloqueio Kensington

#### 8 SD/MMC/MS/MS Pro

- Ranhura para um cartão SD/MMC/ MS/MS Pro
- 9 DC
  - Tomada para o transformador de CA/ CC
- (1) Orifício para o suporte
- (1) Orifício de montagem na parede

## Introdução

Com a PhotoFrame Digital Philips pode visualizar fotografias JPEG em alta qualidade directamente a partir dos seus cartões de memória.

## Conteúdo da embalagem

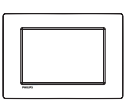

Philips Digital PhotoFrame

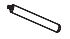

• Suporte

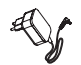

Transformador CA-CC

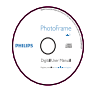

 CD-ROM, com o manual do utilizador em formato digital

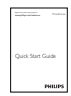

Manual de Início Rápido

# 3 Introdução

### Atenção

• Utilize os controlos apenas como indicado neste manual do utilizador.

Siga sempre as instruções neste capítulo pela devida sequência.

Se contactar a Philips, terá de fornecer os números de modelo e de série deste aparelho. Os números de modelo e de série encontramse na parte posterior deste aparelho. Anote os números aqui:

N° de modelo \_\_\_\_\_\_ N° de série \_\_\_\_\_\_

## Instalar o suporte

Para colocar a PhotoFrame numa superfície plana, afixe o suporte fornecido à parte posterior da PhotoFrame.

1 Introduza o suporte na PhotoFrame.

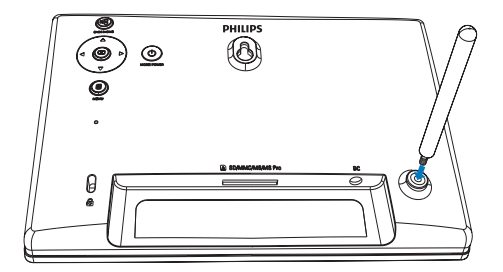

2 Aperte o suporte no orifício firmemente.

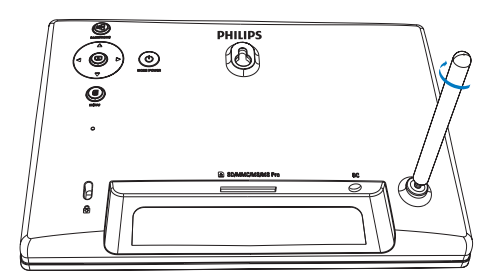

## Ligar a corrente

## - Nota

- Ao posicionar a PhotoFrame, certifique-se de que a ficha e a tomada da corrente eléctrica se encontram num local de fácil acesso.
- 1 Ligue o cabo de alimentação à tomada DC na PhotoFrame.

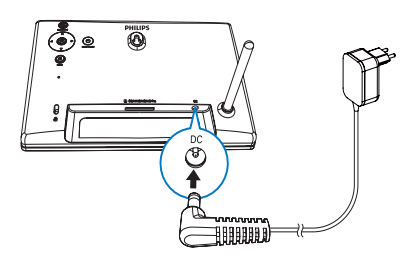

2 Ligue o cabo de alimentação a uma tomada de alimentação.

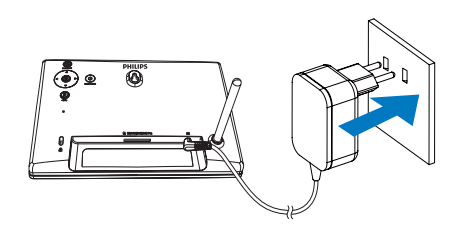

➡ Alguns segundos depois, a PhotoFrame liga-se automaticamente.

## Ligue a PhotoFrame.

#### Nota

 Quando liga a PhotoFrame a uma fonte de alimentação, esta liga-se automaticamente.

- Quando a PhotoFrame se encontra desligada e ligada à fonte de alimentação, pode manter O premido para ligar a PhotoFrame.
  - Alguns segundos depois, é apresentado o ecrã inicial.

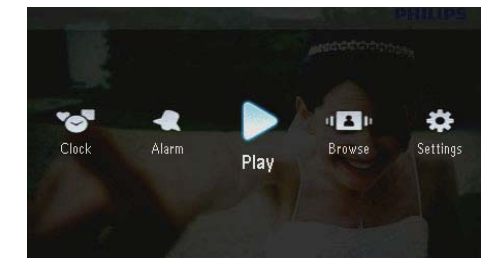

#### Quando liga a PhotoFrame pela primeira vez:

• O ecrã solicita-lhe a selecção de um idioma.

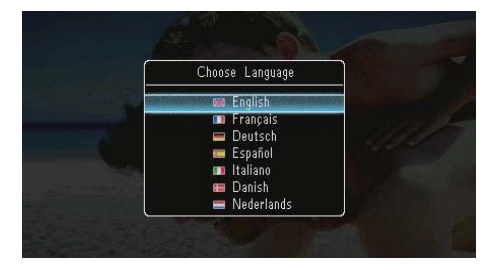

 Seleccione um idioma e prima 

 para confirmar:

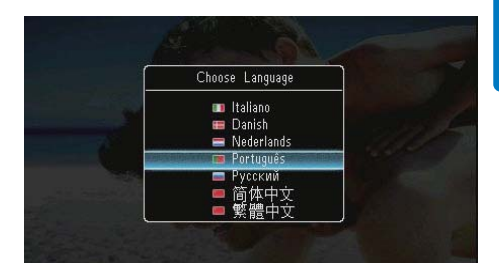

 O ecrã solicita-lhe que defina a hora e data.

| Time     | and Date  |  |
|----------|-----------|--|
| Set Date |           |  |
| 01 -     | 01 - 2010 |  |
| Set Time |           |  |
| 05 :     | 16        |  |

 Prima ▲/▼/◀/► para definir a hora e a data e, em seguida, prima ID para confirmar.

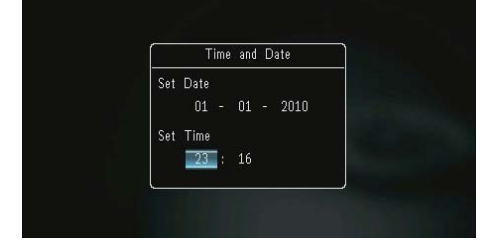

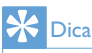

 Se a PhotoFrame estiver desligada da fonte de alimentação durante um longo período de tempo, terá de definir novamente a hora e a data depois de ligar a PhotoFrame.

## Desligar a PhotoFrame

#### Nota

- Só pode desligar a PhotoFrame depois de todas as acções de cópia e gravação terem sido concluídas.
- Para desligar a PhotoFrame, prima e mantenha premido Odurante cerca de 2 segundos.

## Transferir fotografias

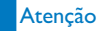

 Não remova um dispositivo de armazenamento da PhotoFrame quando estiverem a ser transferidas fotografias de ou para o dispositivo de armazenamento.

Pode reproduzir fotografias JPEG a partir de um dos seguintes dispositivos de armazenamento ligados à PhotoFrame:

- Secure Digital (SD)
- Secure Digital High Capacity (SDHC)
- Cartão multimédia (MMC)
- Multimedia Card Plus (MMC+)
- Memory Stick (MS)
- Memory Stick Pro (MS Pro, com adaptador)

Contudo, não garantimos o funcionamento com todos os tipos conteúdo multimédia de dispositivos de armazenamento.

1 Insira um dispositivo de armazenamento na ranhura.

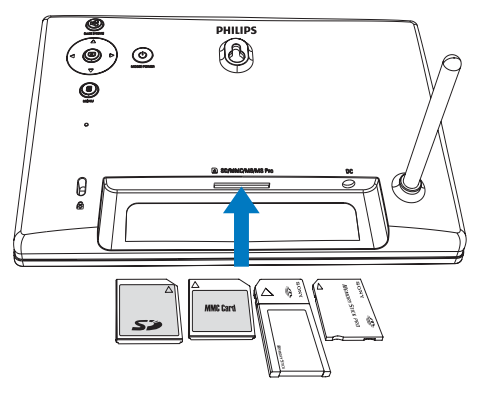

➡ É apresentado um menu de opções.

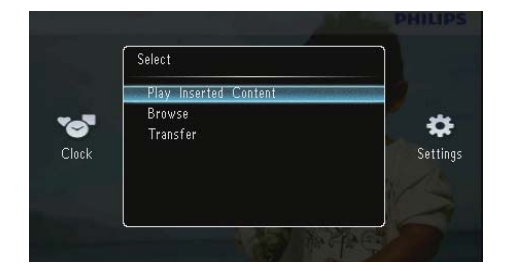

[Reproduzir conteúdo introduzido]: Reproduzir fotografias que se encontram no dispositivo de armazenamento

**[Navegar]**: Navegar em fotografias que se encontram no dispositivo de armazenamento

**[Transferir]**: Transferir fotografias que se encontram o dispositivo de armazenamento na PhotoFrame

- 2 Seleccione [Transferir] e prima 🗈 para confirmar.
  - ➡ É apresentada uma mensagem de confirmação.

|                     | A second and                   |                      |
|---------------------|--------------------------------|----------------------|
| <b>Tot</b><br>Clock | Copy all photos to PhotoFrame? | <b>R</b><br>Settings |
|                     | Yes                            |                      |
|                     | No                             |                      |

#### Para seleccionar todas as fotografias:

- 1 Seleccione [Sim] e prima 🖸 para confirmar.
- Seleccione um álbum na PhotoFrame para guardar as fotografias e prima D para confirmar.

| PhotoFrame: <root></root>             | Copy to            |  |
|---------------------------------------|--------------------|--|
| Friends<br>Scenery                    | PhotoFrame:        |  |
| SD/MINC Card<br><root> MS Card</root> | Friends<br>Scenery |  |
|                                       |                    |  |

#### Para seleccionar fotografias específicas:

- 1 Seleccione [Não] e prima 🖸 para confirmar.
- 2 Seleccione um álbum e, em seguida, prima **D**.

Prima ▲ / ▼ / </ ▶ e, em seguida, prima</li>
 Para seleccionar/anular a selecção de uma fotografia.

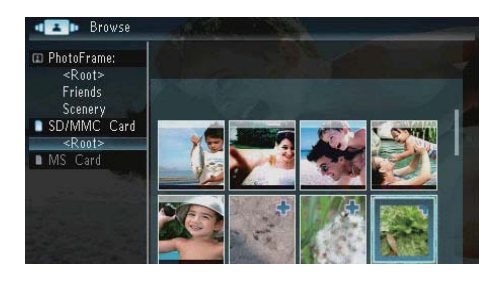

- 4 Prima 🖨 para continuar com a operação de transferência.
- 5 Seleccione um álbum na PhotoFrame para guardar as fotografias e prima 🗩 para confirmar.
- Para remover um dispositivo de armazenamento, puxe-o para fora.

## 4 Visualizar fotografias

1 No ecrã inicial, seleccione [Reproduzir] e, em seguida, prima 🖸 para confirmar.

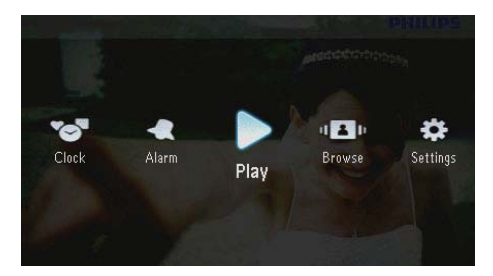

→ As fotografias são apresentadas no modo de apresentação sequencial.

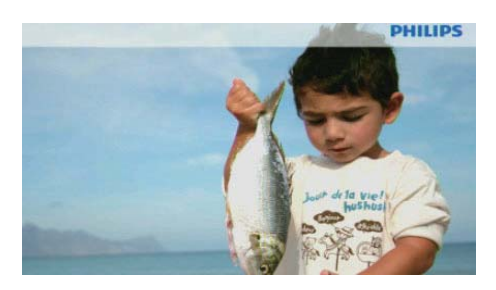

- No modo de apresentação de dispositivos, prima 
   para visualizar a fotografia seguinte/anterior.
- Prima Φ para alternar entre os modos de apresentação de diapositivos, de relógio e de calendário.

# Gerir apresentações de diapositivos e fotografias

Pode efectuar os passos seguintes para gerir uma fotografia numa apresentação de diapositivos ou as definições da apresentação de dispositivos:

- Durante a apresentação de diapositivos, prima 🗐.
  - → É apresentado um menu de opções.

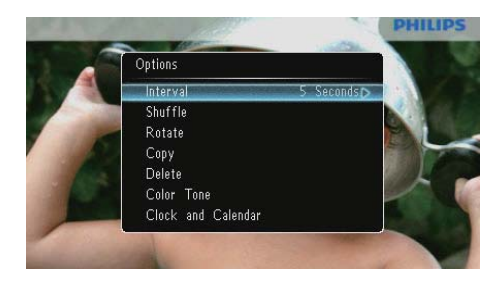

- 2 Seleccione uma opção e prima 🖻 para confirmar.
  - [Intervalo]: Seleccionar uma frequência para a apresentação de diapositivos
  - [Aleatório]: Apresentar as fotografias por ordem aleatória ou não aleatória
  - **[Rodar]**: Seleccionar um ângulo para rodar uma fotografia
  - [Copiar]: Copiar a fotografia para outro álbum
  - [Eliminar]: Eliminar a fotografia
  - **[Tonalidade de cor]**: Seleccionar a cor da fotografia
  - [Relógio e calendário]: Seleccionar um modelo de relógio/calendário ou desactivá-lo
  - [Zoom e deslocamento]: Premir ▲
     /▼ para aumentar/diminuir o zoom de uma fotografia
- Para sair do menu, prima 🗐 novamente.

# Seleccionar a frequência da apresentação

- 1 Seleccione [Intervalo] e, em seguida, prima D.
- 2 Seleccione um intervalo e prima D para confirmar.

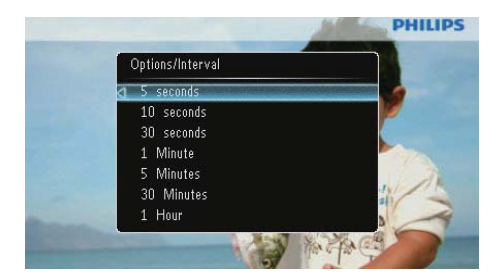

# Seleccionar uma sequência da apresentação

Pode visualizar a apresentação numa sequência ou aleatoriamente.

- 1 Seleccione [Aleatório] e, em seguida, prima D.
- 2 Seleccione uma opção e prima ₪ para confirmar.

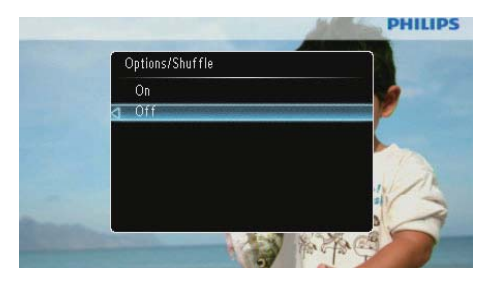

- [Ligado]: Para reproduzir aleatoriamente
- [Desligado]: Para reproduzir em sequência

## Rodar uma foto

- 1 Seleccione [Rodar] e, em seguida, prima 🗈
- 2 Prima ▲/▼ para seleccionar uma orientação e, em seguida, prima ⊡.

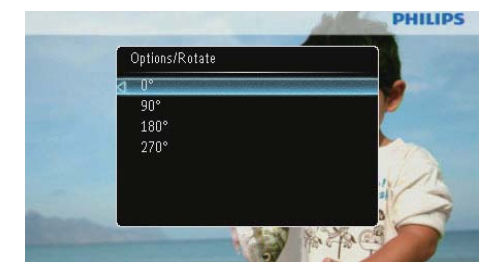

## Copiar uma fotografia

## Atenção

- Nunca retire um dispositivo de armazenamento antes da conclusão da acção de cópia ou eliminação.
- 1 Seleccione **[Copiar]** e, em seguida, prima ₪.
- 2 Seleccione um dispositivo para guardar a fotografia e, em seguida, prima 🗈.

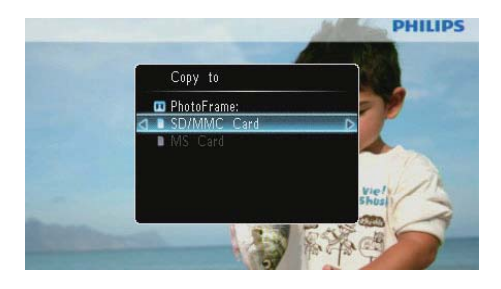

3 Seleccione um álbum para guardar a fotografia e, em seguida, prima 🗈.

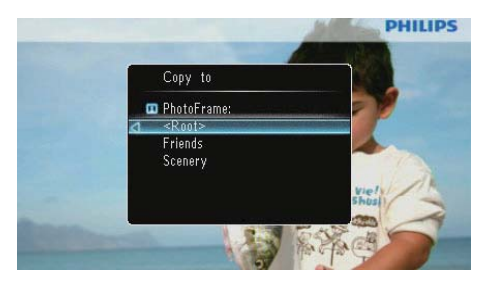

## \* Dica

 Quando não existir memória suficiente para guardar mais imagens, é apresentada uma mensagem de erro.

## Eliminar um foto

### Atenção

- Nunca retire um dispositivo de armazenamento antes da conclusão da acção de cópia ou eliminação.
- 1 Seleccione [Eliminar] e, em seguida, prima

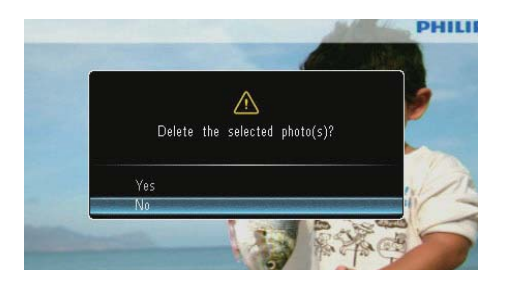

2 Seleccione [Sim] e prima D para confirmar.

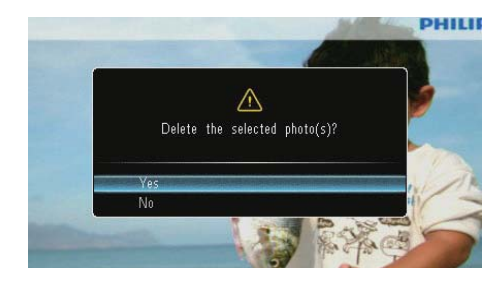

## Seleccionar um efeito da foto

- 1 Seleccione **[Tonalidade de cor]** e, em seguida, prima **D**.
- Seleccione uma opção e, em seguida, prima
   D.

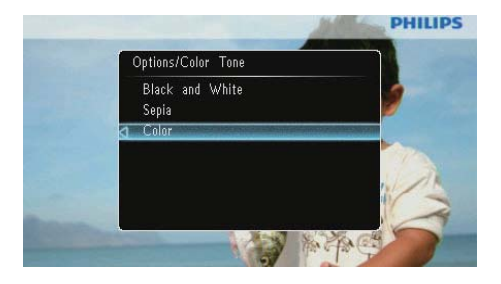

## Seleccionar relógio/calendário

Pode seleccionar um relógio ou calendário para visualizar na apresentação de diapositivos.

1 Seleccione [Relógio e calendário] e, em seguida, prima 🗈.

2 Seleccione uma opção e, em seguida, prima D.

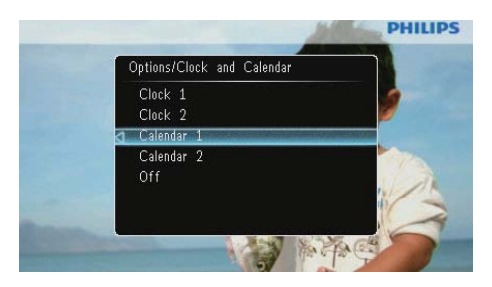

 Para ocultar o relógio ou calendário, seleccione [Desligado] e, em seguida, prima D.

# Zoom e deslocamento numa fotografia

1 Seleccione **[Zoom e deslocamento]** e, em seguida, prima **D**.

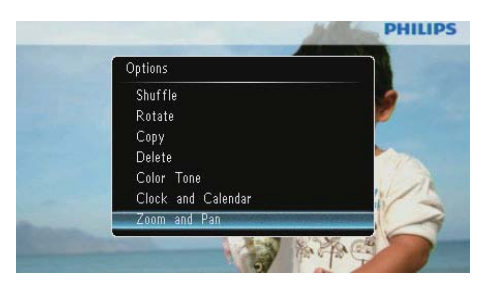

- 2 Prima ▲ para aumentar o zoom de uma fotografia e, em seguida, prima 団.
  - Prima ▼ para diminuir o zoom de uma fotografia e, em seguida, prima
     ▷.
- Para se deslocar na fotografia, prima ▲/▼
   /◀/►.
- Para retomar o modo de apresentação de diapositivos, prima <sup>≤</sup>8 repetidamente.

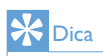

• Só é possível aplicar a função de zoom e deslocamento em fotografias com mais de 432 x 234 pixéis.

# 5 Pesquisar

Pode navegar e gerir os álbuns e fotografias.

Seleccione [Navegar] e, em seguida, prima
 D.

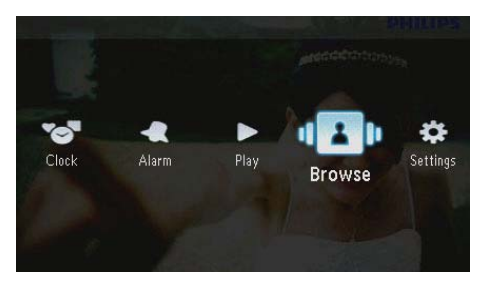

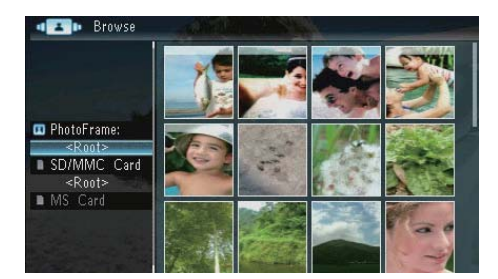

## Menu do álbum:

- Seleccione um álbum e, em seguida, prima
   a.
  - ➡ É apresentado o menu do álbum.

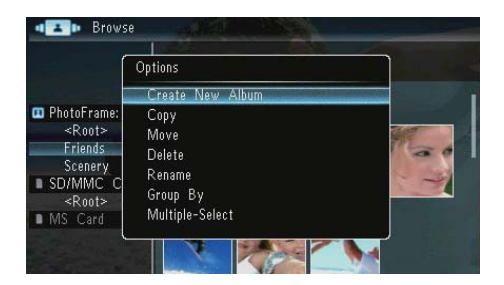

• [Criar um novo álbum]: Se for seleccionada uma pasta no cartão de memória, **[Criar nova pasta]** é apresentado aqui.

- [Copiar]
- [Mover]
- [Eliminar]
- [Mudar o nome]
- [Agrupar por]
- [Selecção múltipla]

#### Menu de fotografias:

- Seleccione um álbum e, em seguida, prima
   .
- 2 Seleccione uma fotografia e prima 🗐.
  - → É apresentado o menu de fotografias.

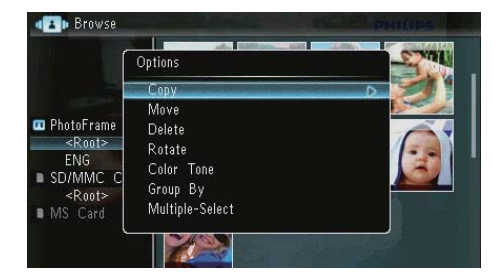

- [Copiar]
- [Mover]
- [Eliminar]
- [Rodar]
- [Tonalidade de cor]
- [Agrupar por]
- [Selecção múltipla]

## Criar um álbum/pasta

1 Seleccione [Criar um novo álbum] / [Criar nova pasta] e prima 🖪.

|               | Options          |     |
|---------------|------------------|-----|
|               | Create New Album |     |
| PhotoFrame:   | Сору             |     |
| <root></root> | Move             | MIT |
| Friends       | Delete           | 0   |
| SD/MMC C      | Rename           |     |
| <root></root> | Group By         | 1   |
| MS Card       | Multiple-Select  |     |

↦ É apresentado um teclado.

| Create New Album |       |     |    |     |   |   |   |   |   |        |
|------------------|-------|-----|----|-----|---|---|---|---|---|--------|
| Plea             | se in | put |    |     |   |   |   |   |   |        |
|                  |       | Fam | i  |     |   |   |   |   |   |        |
| 1                | 2     | 3   | 4  | 5   | 6 | 7 | 8 | 9 | 0 | Delete |
| а                | b     | C   | d  | e   | f | 9 | h | i | 1 |        |
| j                | k     |     | m  | n   | 0 | р | q | r | • | Entor  |
| s                | t     | U   | ۷  | ٧   | Х | у | z | , |   | Enter  |
|                  |       |     | Sp | ace |   |   |   | a | A | Cancel |

- Introduza o nome (até 31 caracteres), seleccione uma letra/um número e prima
   D.
  - Para alternar entre maiúsculas e minúsculas, seleccione [a/A] no teclado apresentado e prima D.
- Quando o nome estiver concluído, seleccione [Enter] e, em seguida, prima para confirmar.

## Mudar o nome de um álbum

1 Seleccione [Mudar o nome] e, em seguida, prima 🗈.

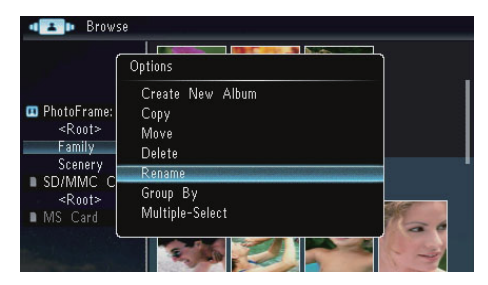

➡ É apresentado um teclado.

| Rena | ame   |     | 1   |     |   |   | A.S. |   | 100 |        |
|------|-------|-----|-----|-----|---|---|------|---|-----|--------|
| Plea | se in | put |     |     |   |   |      |   |     |        |
|      |       | Fam | ily |     |   |   |      |   |     |        |
| 1    | 2     | 3   | 4   | 5   | 6 | 7 | 8    | 9 | 0   | Delete |
| A    | В     | С   | D   | E   | F | G | Η    |   | 1   | -      |
|      | K     | L   | Μ   | Ν   | 0 | P | Q    | R |     | Enton  |
| S    | T     | U   | V   | W   | Х | γ | Ζ    | , |     | Enter  |
|      |       |     | Sp  | ace |   |   |      | a | A   | Cancel |

- 2 Introduza o nome (até 31 caracteres), seleccione uma letra/um número e prima 🕰.
  - Para alternar entre maiúsculas e minúsculas, seleccione [a/A] no teclado apresentado e prima <sup>(2)</sup>.
- Quando o nome estiver concluído, seleccione [Enter] e, em seguida, prima para confirmar.

## Seleccionar várias fotografias

Pode seleccionar várias fotografias para edição em simultâneo.

1 Seleccione [Selecção múltipla] e, em seguida, prima 🖸.

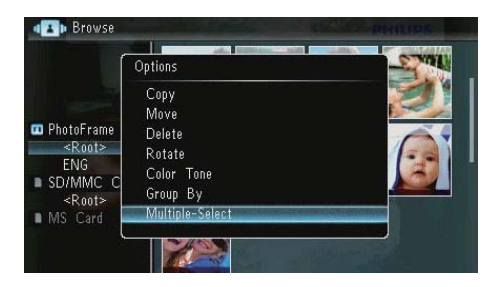

- 2 Prima ▲/▼/◀/► e, em seguida, ✑ para seleccionar/anular a selecção de fotografias.
- 3 Prima ■.
   → É apresentado um menu de opções.

| Í                       | Options        | -STYAL  |
|-------------------------|----------------|---------|
|                         | Сору           |         |
|                         | Move           |         |
| PhotoFrame:     CRoots  | Delete         | 4-<br>- |
| Friends                 | Rotate         |         |
| Scenerv                 | Play Slideshow | No.     |
| ■ SD/MMC <sup>®</sup> C |                |         |
| <root></root>           |                |         |
| MS Card                 |                |         |

- [Copiar]
- [Mover]
- [Eliminar]
- [Rodar]
- [Reproduzir apresentação]

## 6 Relógio e calendário

Pode seleccionar um relógio ou calendário para visualizar na apresentação de diapositivos.

1 Seleccione [Relógio] e, em seguida, prima D.

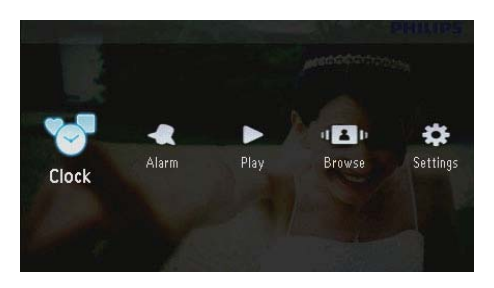

2 Seleccione [Relógio] / [Calendário] e prima 🗈.

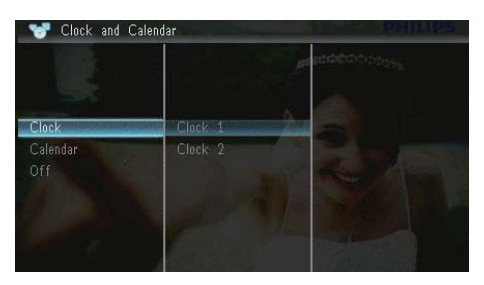

- Para ocultar o relógio ou calendário, seleccione [Desligado] e prima D para confirmar.
- 3 Seleccione uma opção e prima 🗈 para confirmar.

# 7 Alarme

1 Seleccione [Alarme] e, em seguida, prima 🗈.

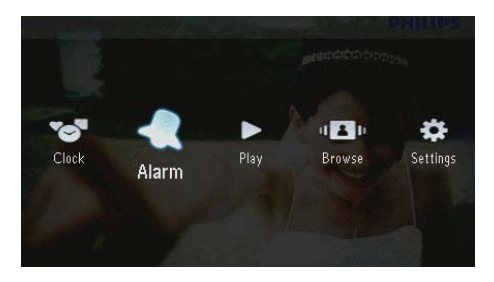

2 Seleccione um alarme e, em seguida, prima 🕰

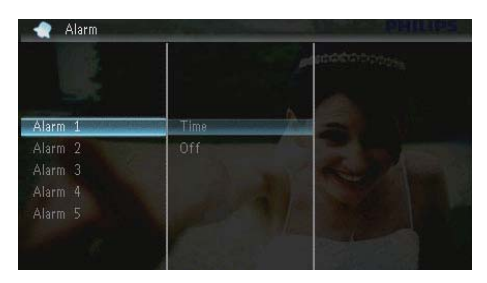

- 3 Seleccione [Hora] e, em seguida, prima 🕰.
  - Para cancelar o alarme, seleccione
     [Desligado] e prima D.
- 4 Prima ▲/▼/∢/► para definir a hora e, em seguida, prima □.

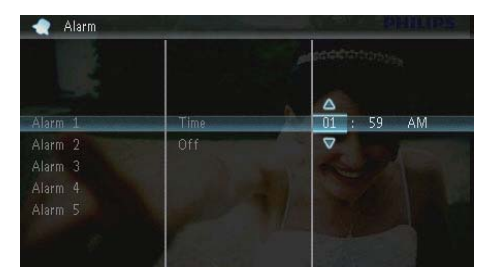

• Quando o alarme estiver a tocar, prima qualquer tecla para o desligar.

# 8 Menu rápido

No menu rápido, pode ajustar o brilho do ecrã e visualizar o estado da PhotoFrame.

- 1 No ecrã inicial, prima em 🗐.
  - ↦ É apresentado o menu rápido .

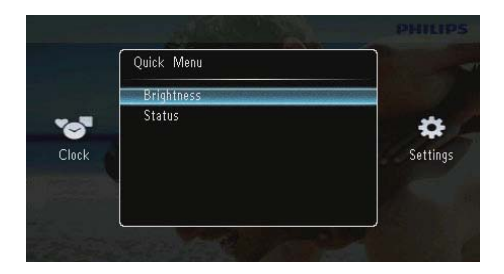

- 2 Seleccione uma opção e prima 🗈 para confirmar.
  - **[Estado]**: Para visualizar a informação da PhotoFrame
  - [Brilho]: Prima ▲/▼ para ajustar o brilho e, em seguida, prima ᠌.

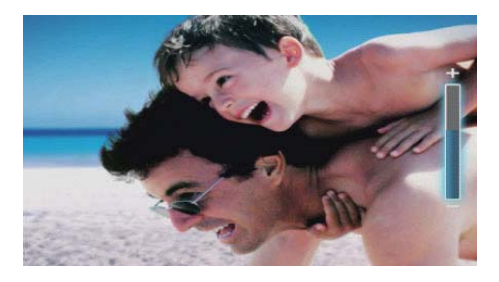

Para sair do menu rápido, prima 🗐 novamente.

# 9 Definições

## Seleccione o idioma do ecrã.

1 Seleccione [Definições] e, em seguida, prima 🗈.

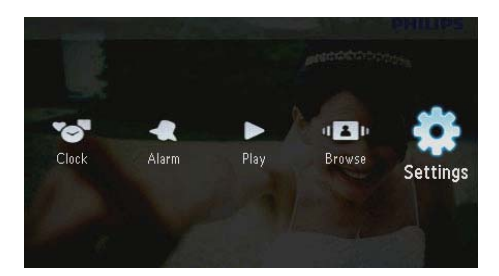

2 Seleccione [Idiomas] e, em seguida, prima

| Settings       |          | PHILIPS                                                                                                    |  |
|----------------|----------|----------------------------------------------------------------------------------------------------|--|
|                | 10       |                                                                                                    |  |
| Languages      | English  |                                                                                                    |  |
| Brightness     | Français | and the second second s |  |
| Time and Date  |          |                                                                                                    |  |
| SmartPower     |          |                                                                                                    |  |
| Hibernate      | Italiano |                                                                                                    |  |
| Auto Orientate | Danish   |                                                                                                    |  |

3 Seleccione um idioma e prima 🗈.

## Ajustar a iluminação do visor

1 Seleccione [Definições] e, em seguida, prima D.

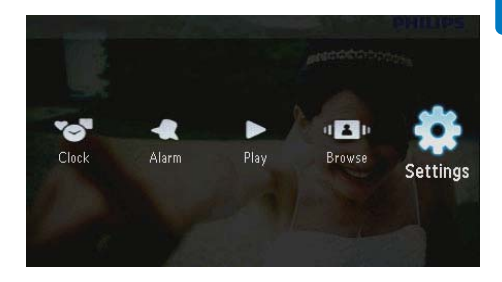

2 Seleccione [Brilho] e, em seguida, prima 🗈

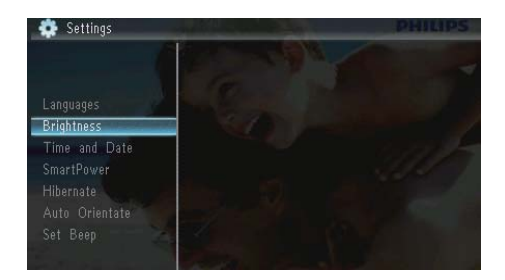

3 Prima ▲/▼ para ajustar o nível do brilho e, em seguida, prima <sup>[D]</sup>.

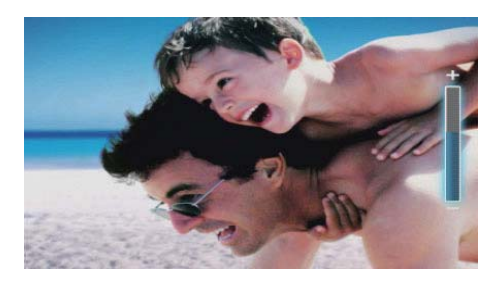

## Acertar a hora e a data

1 Seleccione [Definições] e, em seguida, prima D.

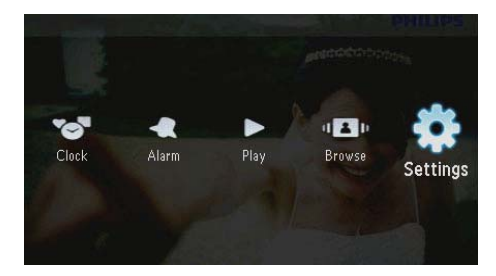

- 2 Seleccione [Hora e data] e, em seguida, prima 🗈.
- 3 Seleccione [Definir a hora] / [Definir a data] / [Def. formato da hora] / [Def. formato da data] e prima D.

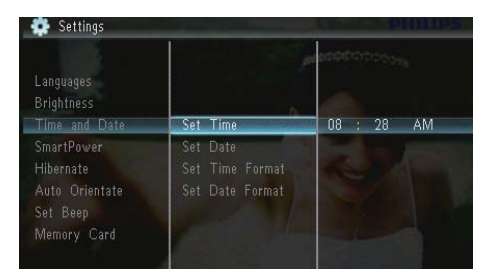

4 Prima ▲/▼/∢/► para definir a hora e a data ou seleccionar um formato e prima

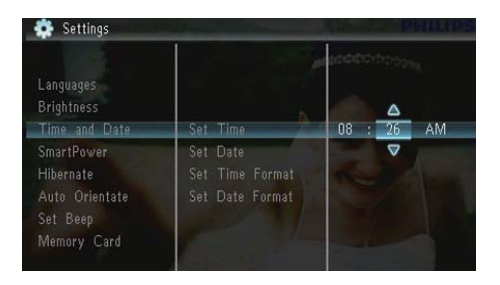

## Definir a função de ligar/ desligar automático do ecrã

Com a funcionalidade SmartPower, pode configurar a hora a que pretende que a PhotoFrame ligue ou desligue o ecrã automaticamente.

## - Nota

- Certifique-se de que definiu correctamente a hora e a data da PhotoFrame antes de definir a função de ligar/ desligar automático.
- 1 Seleccione [Definições] e, em seguida, prima 🗈.

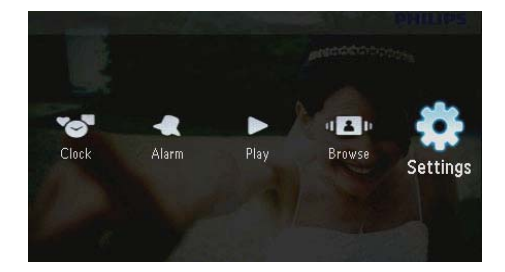

2 Seleccione [SmartPower] e, em seguida, prima 🗈.

3 Seleccione [Temporizador] e, em seguida, prima 🗈.

Para desactivar a função de ligar/ desligar automático, seleccione [Desligado] e prima 🕰.

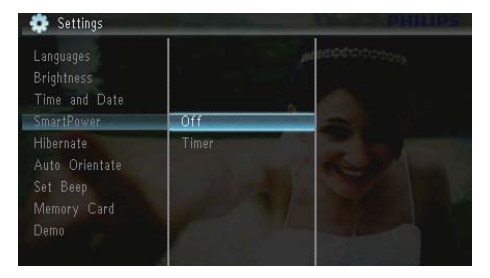

4 Seleccione [Temporiz. tempo lig.] / [Temporiz. tempo desl.] e prima 🗈.

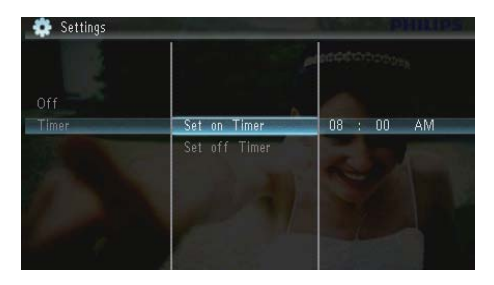

5 Prima ▲/▼/∢/► para definir a hora e, em seguida, prima <sup>[D]</sup>.

# Colocar PhotoFrame em suspensão

1 Seleccione [Definições] e, em seguida, prima 🗈.

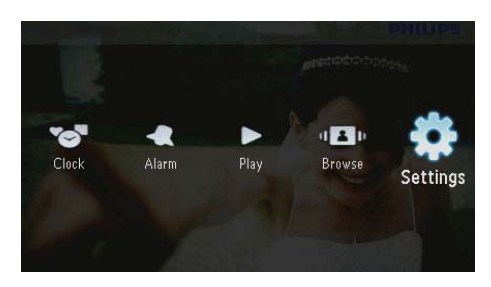

- 2 Seleccione [Hibernar] e, em seguida, prima D.
- 3 Seleccione uma opção e, em seguida, prima D.
  - Depois do período seleccionado, a PhotoFrame entra em modo de suspensão.

 Para desactivar a função de suspensão, seleccione [Nunca] e prima D.

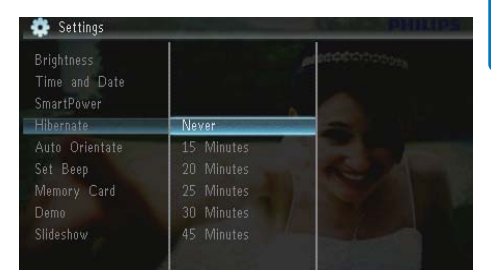

• Para que a PhotoFrame saia do modo de suspensão, mantenha 🛈 premido.

# Definir a orientação automática

Pode visualizar as fotos na orientação correcta, dependendo da orientação horizontal/vertical da PhotoFrame.

1 Seleccione [Definições] e, em seguida, prima 🗈.

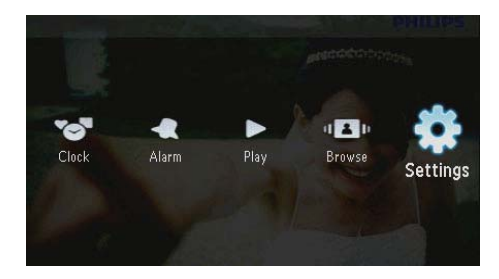

2 Seleccione [Orientação aut.] e, em seguida, prima 🖾.

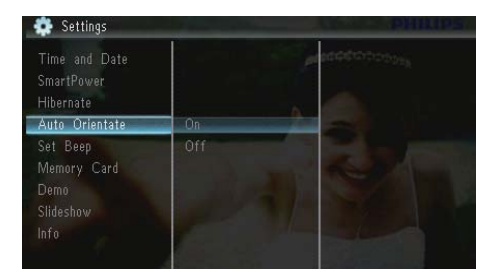

- 3 Seleccione [On] e, em seguida, prima 🗈.
  - Para desactivar a função de orientação automática, seleccione [Off] e prima D.

## Definir som dos botões

1 Seleccione [Definições] e, em seguida, prima 🗈.

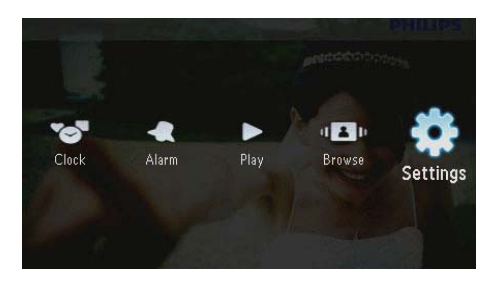

2 Seleccione [Definir sinal sonoro] e, em seguida, prima 🗈.

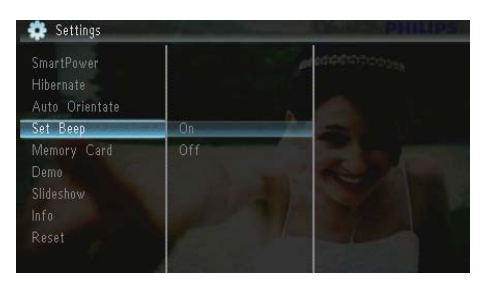

- 3 Seleccione [On] para ligar o som das teclas e prima ₪.
  - Para desligar o som das teclas, seleccione [Off] e prima D.

## Proteger/desproteger conteúdos do cartão de memória

Pode activar a função de eliminação num dispositivo de armazenamento disponível na PhotoFrame. Para evitar eliminar fotografias num dispositivo de armazenamento, também pode desactivar a função de eliminação num dispositivo de armazenamento.

1 Seleccione [Definições] e, em seguida, prima 🗈.

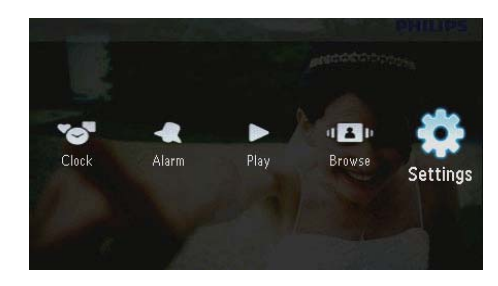

2 Seleccione [Cartão de memória] e, em seguida, prima 🗈.

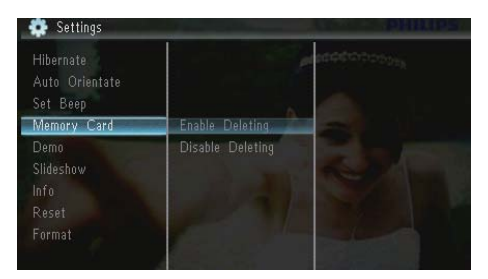

- 3 Seleccione [Desactivar eliminação] para desactivar a função de eliminação e, em seguida, prima D.
  - Seleccione [Activar eliminação] para activar a função de eliminação e, em seguida, prima D.

# Activar/desactivar a demonstração

1 Seleccione [Definições] e, em seguida, prima D.

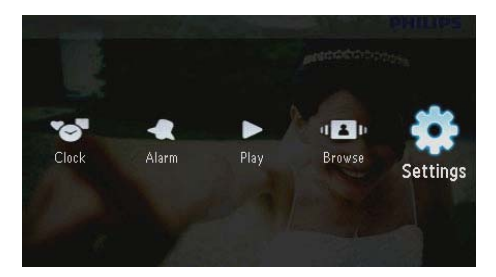

 Seleccione [Demonstração] e, em seguida, prima D.

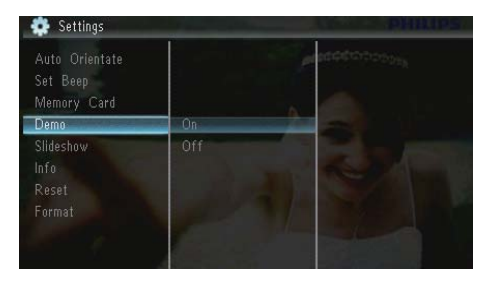

- 3 Seleccione [Ligado] para activar a apresentação da demonstração e, em seguida, prima D.
  - Quando o modo de demonstração está ACTIVADO, a PhotoFrame reproduz automaticamente a apresentação de diapositivos de demonstração, imediatamente após o cabo de alimentação ser ligado à fonte de alimentação.
- Para desactivar a apresentação da demonstração durante o arranque, seleccione [Desligado] e prima D.

# Configuração da apresentação de diapositivos

# Seleccione um efeito de transição para a apresentação de diapositivos

1 Seleccione [Definições] e, em seguida, prima 🗈.

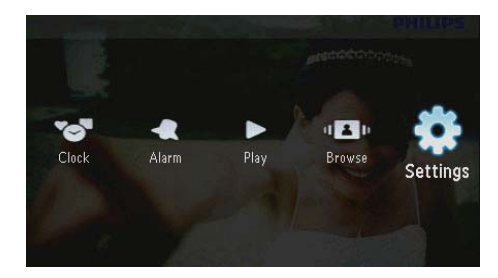

- 2 Seleccione [Apresentação de diapositivos] e, em seguida, prima 🖻.
- 3 Seleccione [Efeito de transição] e, em seguida, prima 🗈.

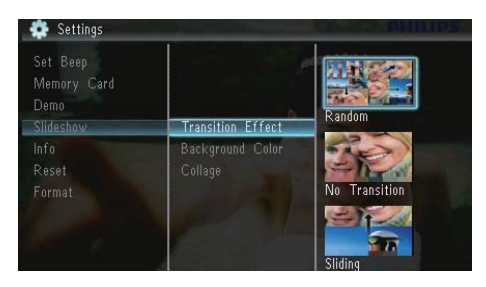

4 Seleccione uma opção e, em seguida, prima 📼.

## Seleccionar um fundo da fotografia

1 Seleccione [Definições] e, em seguida, prima D.

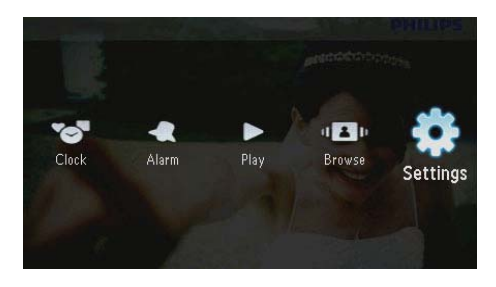

- 2 Seleccione [Apresentação de diapositivos] e, em seguida, prima 🗈.
- 3 Seleccione [Cor de fundo] e, em seguida, prima D.

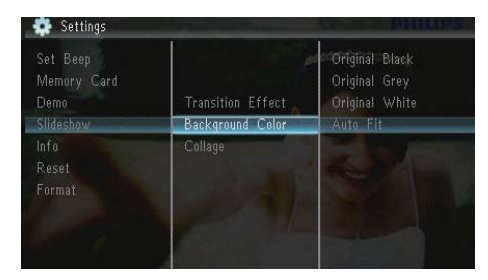

- 4 Seleccione uma opção e, em seguida, prima D.
  - Se seleccionar uma cor de fundo, a PhotoFrame mostra uma foto com uma cor de fundo.

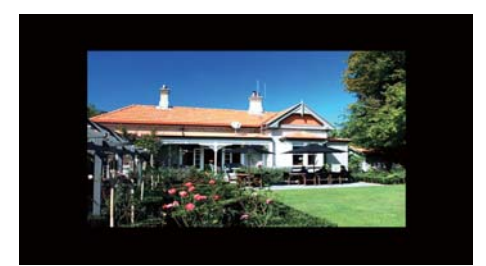

→ Se seleccionar [Adaptação automática], a PhotoFrame estica a foto para preencher o ecrã com a distorção da foto.

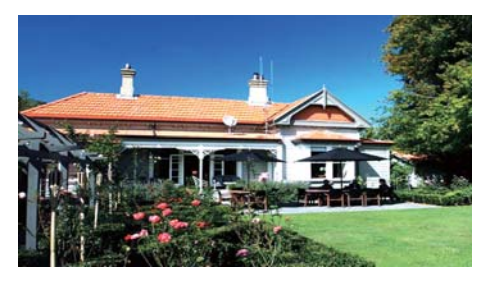

➡ Se seleccionar [RadiantColor], a PhotoFrame mistura a cor nas margens de uma foto que seja mais pequena que o ecrã completo para encher o ecrã sem as barras pretas ou a distorção da relação de aspecto.

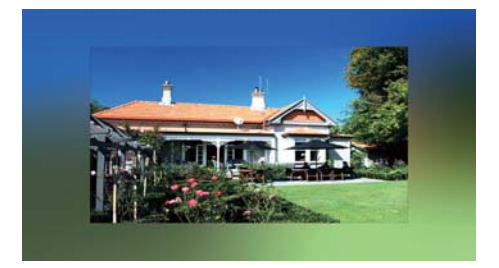

## Visualizar fotos da colagem

1 Seleccione [Definições] e, em seguida, prima 🗈.

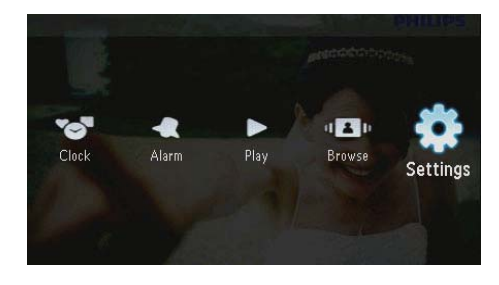

2 Seleccione [Apresentação de diapositivos] e, em seguida, prima 🖸. 3 Seleccione [Colagem] e, em seguida, prima

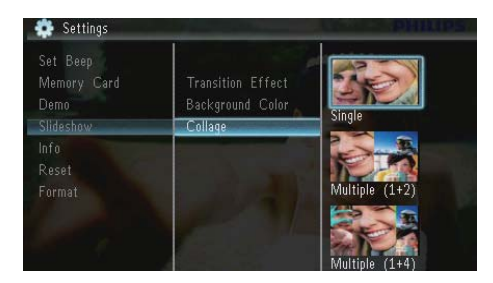

- 4 Seleccione uma opção de colagem e prima D.
  - Para desactivar a função de colagem, seleccione [Simples] e prima 🗈.

## Visualizar o estado da PhotoFrame

1 Seleccione [Definições] e, em seguida, prima 🖾.

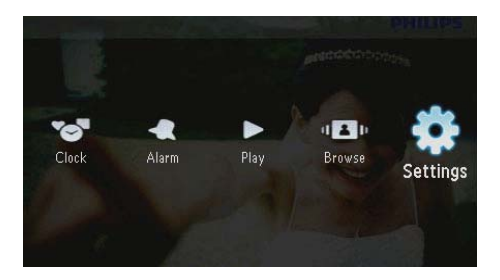

## 2 Seleccione [Informação].

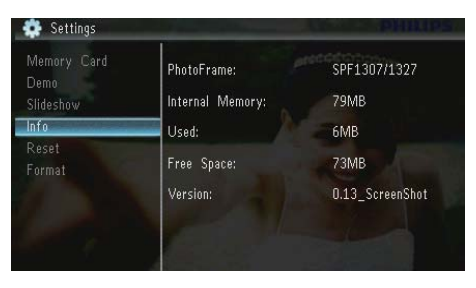

→ A informação da PhotoFrame é apresentada à direita do ecrã: memória interna, memória utilizada, espaço livre da memória e a versão do software.

# Repor predefinições de fábrica

1 Seleccione [Definições] e, em seguida, prima 🗈.

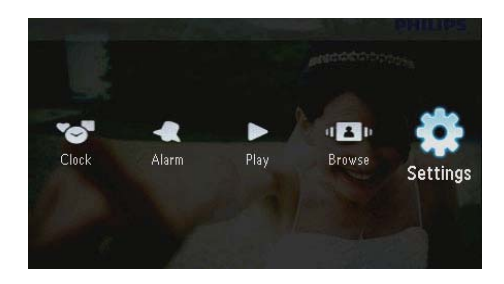

- 2 Seleccione [Repor] e, em seguida, prima
- 3 Seleccione [Sim] e, em seguida, prima 🕰

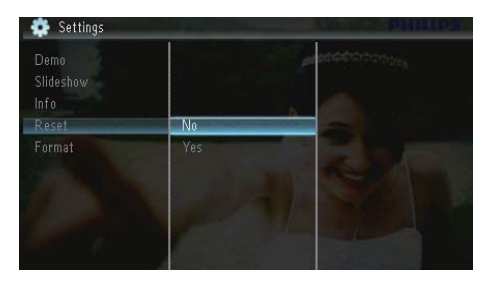

↓ É apresentada uma mensagem de confirmação.

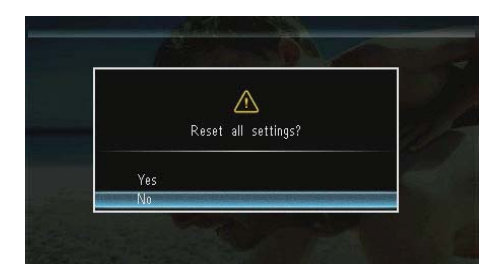

## Formatar a PhotoFrame

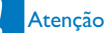

• Serão perdidas todas as fotografias na PhotoFrame depois da sua formatação.

1 Seleccione [Definições] e, em seguida, prima D.

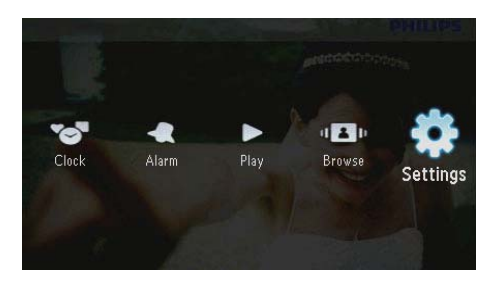

2 Seleccione [Formato] e, em seguida, prima D.

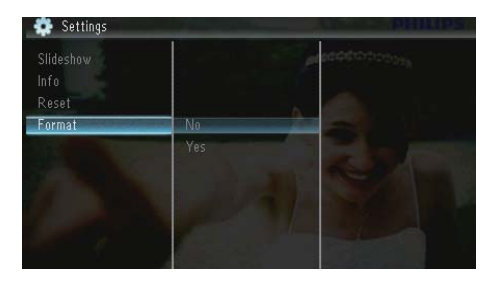

3 Seleccione [Sim] e, em seguida, prima 🗈.

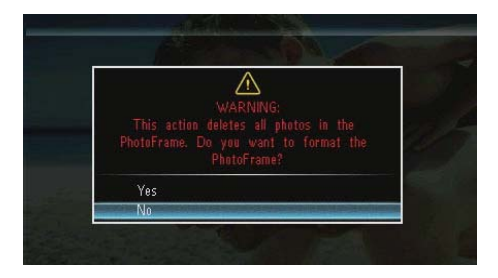

## 10 Actualizar a PhotoFrame

### Atenção

• Não desligue a PhotoFrame durante a actualização.

Se existirem actualizações de software disponíveis, pode transferir a actualização mais recente em www.philips.com/support para actualizar a sua PhotoFrame. O software anterior não está disponível online.

- 1 Visite o site www.philips.com/support.
- 2 Procure a sua PhotoFrame e vá à secção de software.
- **3** Transferir o software mais recente no directório raiz de um cartão SD.
- 4 Introduza o cartão SD na PhotoFrame.
- 5 Ligue a PhotoFrame.
  - ↓ É apresentada uma mensagem de confirmação.
- 6 Seleccione [Sim] e prima 🗈 para confirmar.
  - → Quando a actualização estiver concluída, a PhotoFrame é reiniciada.

## 11 Informações do produto

### - Nota

• As informações do produtos estão sujeitas a alteração sem aviso prévio.

#### Imagem/Visualização

- Ângulo de visualização: @C/R > 10, 120° (H) / 100° (V)
- Vida útil com brilho a 50%: 20000hr
- Rácio de aspecto: 16:10
- Resolução visível do painel: 432 x 234
- Resolução de fotografias com melhor adaptação: 440 × 270
- Brilho (mínimo): 160 cd/m<sup>2</sup>
- Relação de contraste (típica): 300:1

#### Suporte de armazenamento

- Tipos de Cartões de Memória:
  - Secure Digital (SD)
  - Secure Digital (SDHC)
  - Cartão multimédia (MMC)
  - MMC plus (MMC+)
  - Memory Stick (MS)
  - Memory Stick Pro (MS Pro)
- Capacidade de memória incorporada: 128 MB

#### Dimensões e peso

- Dimensões do conjunto sem suporte (LxAxP): 206 x 139 x 25 mm
- Dimensões do conjunto com suporte (LxAxP): 206 x 139 x 104 mm
- Peso sem suporte: 0,334 kg

#### Alimentação

- Modo de alimentação suportado: alimentação por corrente alterna (CA)
- Nível de eficácia:V
- Consumo médio (sistema ligado): 3,65 W
- Transformador:

- Fabricante: Philips Consumer Lifestyle International B.V.
- Número do modelo: SSW-1918xx-y (xx=EU, UK, AU, BR;Y=1, 3)
- Entrada: CA 100-240 V~50-60 Hz 0,3 A
- Saída: CC 9V == 1,1 A

| Adaptador  | Região                     |
|------------|----------------------------|
| SSW-1918EU | Europa, Rússia e Singapura |
| SSW-1918UK | Reino Unido e Hong Kong    |
| SSW-1918AU | Austrália e Nova Zelândia  |
| SSW-1918CN | China                      |

#### Temperatura

- Funcionamento: 0 °C a 40 °C
- Armazenamento: -10°C a 60°C

#### Acessórios

- Transformador CA-CC
- Suporte
- CD-ROM, com o manual do utilizador em formato digital
- Manual de Início Rápido

#### Conveniência

- Leitor de cartões: incorporado
- Formatos de fotografias suportado:
  - Fotografia JPEG (ficheiros JPEG até 10 MB, até 64 megapixéis)
  - Fotografia JPEG progressiva (até 1024 x 768 pixéis)
- Colocação suportada: orientação automática da foto, Horizontal, Vertical.
- Botões e controlos: 3 botões, tecla de navegação de 4 direcções e Enter
- Modo de reprodução: apresentação de diapositivos, relógio, calendário
- Edição de fotografias: copiar, eliminar, rodar, efeito fotográfico, zoom e deslocamento
- Definição da apresentação de diapositivo: sequência da apresentação, efeito de transição, frequência, colagem, cor de fundo
- Fundo do ecrã: preto, branco, cinzento, adaptação automática, RadiantColor

- Função de configuração: ajuste do brilho, idioma, informação, activar/desactivar sinal sonoro, definir hora e data, SmartPower
- Estado do sistema: memória interna, memória utilizada, espaço livre e versão do firmware
- Aprovações regulamentares: BSMI, C-Tick, CCC, CE, GOST, PSB
- Outras funcionalidades: fechadura Kensington compatível
- Idiomas apresentados no ecrã: inglês, dinamarquês, neerlandês, francês, alemão, italiano, português, russo, chinês simplificado, espanhol, chinês tradicional

## 12 Perguntas frequentes

### O ecrã LCD activa-se pelo toque?

O ecrã não é sensível nem se activa com o toque. Utilize os botões no painel posterior para controlar a PhotoFrame.

#### Posso mudar apresentações de fotos diferentes através da utilização de cartões de memória diferentes?

Sim. Quando um cartão de memória é ligado à PhotoFrame, mostra as fotografias guardadas nesse cartão específico no modo de apresentação.

#### O ecrã LCD danifica-se se continuar a mostrar a mesma fotografia durante um longo período de tempo?

Não. A PhotoFrame pode mostrar a mesma fotografia continuamente durante 72 horas sem danificar o ecrã LCD.

## Porque é que a minha PhotoFrame não mostra algumas das minhas fotografias?

A PhotoFrame suporta apenas fotografias JPEG. Certifique-se de que estas fotografias em JPEG não estão danificadas.

## Posso utilizar a PhotoFrame durante os seus períodos de desligação automática?

Sim. Pode premir & para activar a PhotoFrame.

### Porque é que a PhotoFrame não entra no modo de desactivação automática depois de eu o definir?

Primeiro, certifique-se de que define a hora actual, a hora da Desligação automática e a hora de Ligação automática correctamente. A PhotoFrame desliga automaticamente o seu visor exactamente à hora da Desligação automática. Se a hora já tiver passado para o dia actual, inicia a entrada no estado de Desligação automática à hora especificada no dia seguinte.

#### Posso aumentar o tamanho da memória para guardar mais fotografias na PhotoFrame? Não. A memória interna da PhotoFrame é fixa e não pode ser aumentada. No entanto, poderá alternar entre diferentes fotografias utilizando diferentes dispositivos de armazenamento na PhotoFrame.

Depois de inserir um cartão de memória e transferir todos os conteúdos para a PhotoFrame, noto que a estrutura de pastas guardada na PhotoFrame difere da estrutura original no cartão de memória. Porquê? A PhotoFrame consegue ler apenas uma estrutura de pastas até 3 níveis e consegue escrever apenas em estruturas de pastas com 1 nível. Nesse caso, as fotografias num cartão de memória, que se encontram em pastas com o mesmo nome, mas em níveis diferentes. serão guardadas na mesma pasta na PhotoFrame. Por exemplo, fotografias nas pastas "\AA", "\01\AA" e "\02\AA" num cartão de memória serão todas copiadas para a pasta "\AA" na PhotoFrame.

## Qual é a melhor resolução para fotografias a apresentar na PhotoFrame?

A melhor resolução é de 440 x 270, 880 x 540 ou de um rácio de aspecto equivalente.

## Porque é que a PhotoFrame desliga automaticamente?

Se activar a função de suspensão ou a função SmartPower, a PhotoFrame desliga automaticamente à hora predefinida. Para mais detalhes, consulte as secções ''Colocar a PhotoFrame em suspensão'' e ''Definir a função de ligar/desligar automático do ecrã''.

# 13 Glossário

## В

#### **Bloqueio Kensington**

Uma ranhura de segurança Kensington (também chamada K-Slot ou fechadura Kensington). Parte de um sistema anti-roubo. É um pequeno orifício de metal reforçado que se encontra na maior parte de pequenos equipamentos electrónicos e computadores portáteis, particularmente, em equipamento dispendiosos e/ou relativamente leves, como computadores portáteis, monitores, computadores de secretária, consolas de jogos e projectores de vídeo. É utilizado para afixar aparelho de bloqueio com cabo, em particular, os da Kensington.

## С

### Cartão SD

Cartão de memória Secure Digital. Um cartão de memória flash, que fornece armazenamento para câmaras digitais, telemóveis e PDAs. Os cartões SD utilizam o mesmo factor de formato 32 × 24mm que os cartões MMC (MultiMediaCard), mas são ligeiramente mais grossos (2,1mm vs. 1,4mm) e os leitores de cartões SD aceitam ambos os formatos. Estão disponíveis cartões até 4GB.

## J

## JPEG

Um formato de imagem fixa digital muito comum. Um sistema de compressão de dados de imagens fixas proposto pelo Joint Photographic Expert Group, que apresenta uma pequena redução da qualidade de imagem apesar da elevada taxa de compressão. Os ficheiros são reconhecidos pela respectiva extensão de ficheiro '.jpg' ou '.jpeg.'

## K

#### Kbps

Quilobits por segundo. Um sistema de medição da velocidade de dados digitais que é muitas vezes utilizado com formatos de dados altamente comprimidos tais como AAC, DAB, MP3, etc. Quanto maior for a quantidade, melhor é a qualidade.

## Μ

#### Memory Stick

Memory Stick. Um cartão de memória flash para armazenamento digital em câmaras, câmaras de vídeo e outros dispositivos portáteis.

#### Miniatura

Uma miniatura é uma versão de tamanho reduzido de uma imagem que é utilizada para facilitar o reconhecimento de um item. As miniaturas têm a mesma função para as imagens do que um índice de texto normal tem para as palavras.

#### MMC Card

Cartão multimédia. Um cartão de memória flash que fornece armazenamento para telemóveis, PDAs e outros dispositivos portáteis. O cartão utiliza a memória flash para ler/gravar aplicações ou chips ROM (ROM-MMC) para informações estáticas, comumente utilizadas para adicionar aplicações a uma Palm PDA.

## R

#### Rácio de aspecto

O rácio de aspecto refere-se ao rácio entre o comprimento e a altura dos ecrãs de televisão. O rácio de um televisor standard é de 4:3, enquanto que o rácio de um televisor de alta definição ou panorâmico é de 16:9. A letterbox permite-lhe desfrutar de uma imagem com uma perspectiva panorâmica num ecrã standard de 4:3.

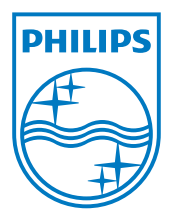

© 2010 Koninklijke Philips Electronics N.V. All rights reserved. UM\_V1.1